#### Hinweis

Um einer elektrostatischen Beschädigung der SSD vorzubeugen, sollten Sie sich vor dem Einbau erden. Zudem empfehlen wir ein elektrostatisches Armband oder Handschuhe zu tragen.

**Schritt 1-** Vor der Installation muss der Computer ausgeschaltet und der Netzstecker abgezogen sein.

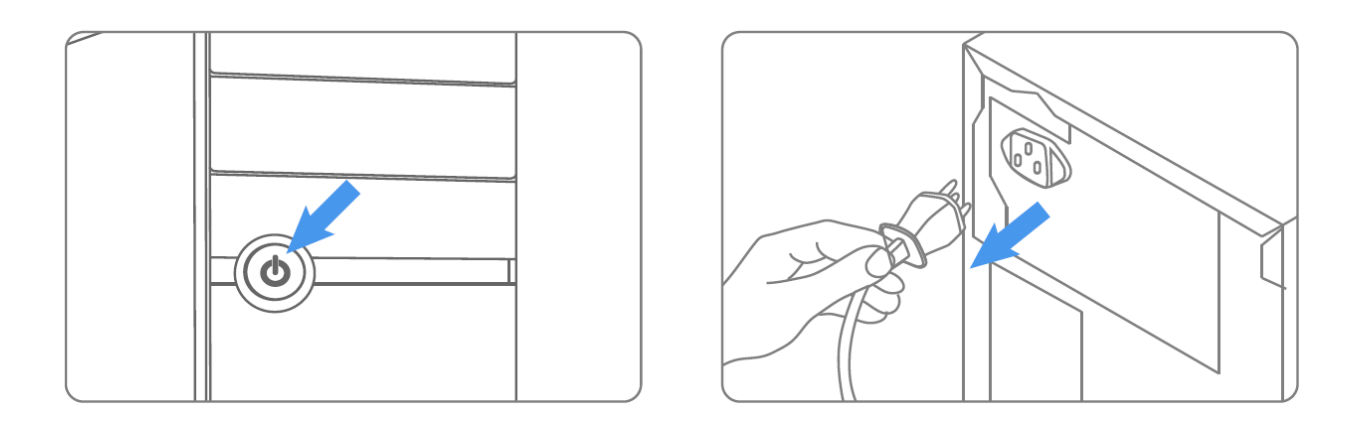

**Schritt 2-** Öffnen Sie das Gehäuse (siehe Anleitung des jeweiligen Herstellers) und lokalisieren Sie die SATA Anschlüsse auf dem Mainboard.

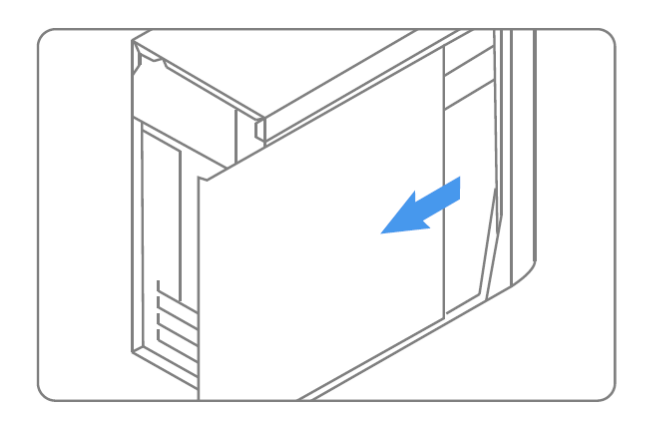

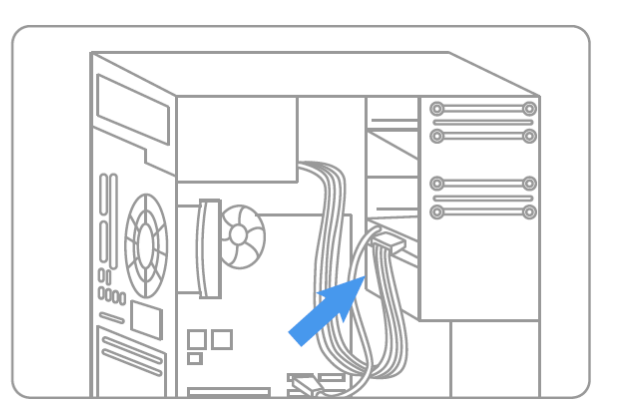

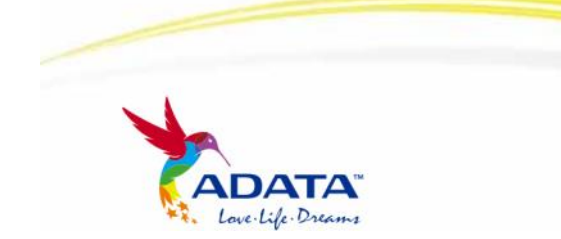

www.adata-group.com

**Schritt 3-** Ein SATA Kabel des Mainboards sowie ein Stromanschluss müssen mit der SSD verbunden werden. Bitte beachten Sie, dass die Lförmigen SATA Anschlüsse nur in einer Richtung passend angeschlossen werden können. Stellen sie vor dem Einbau fest, dass die Stecker ordentlich eingerastet sind.

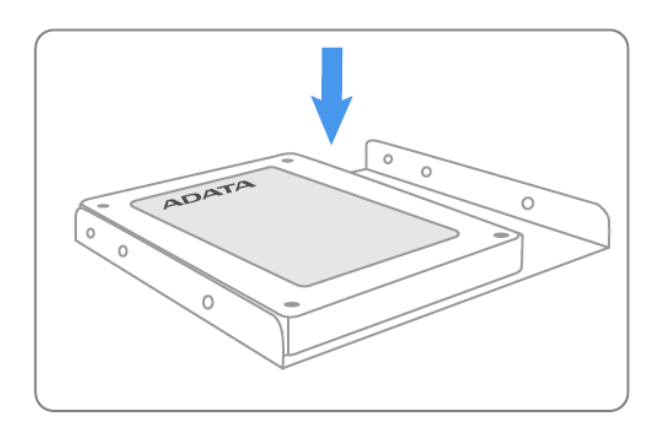

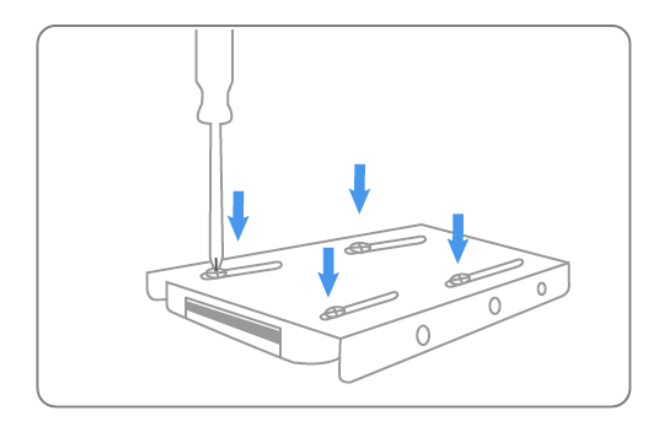

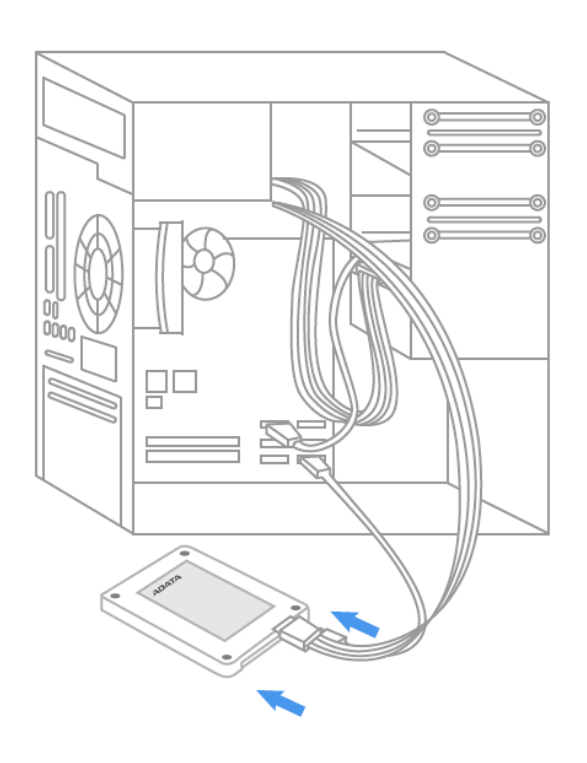

Schritt 4- Die SSD kann nun mit Hilfe der beiligeneden Schrauben und dem Adapter im Gehäuse montiert werden.

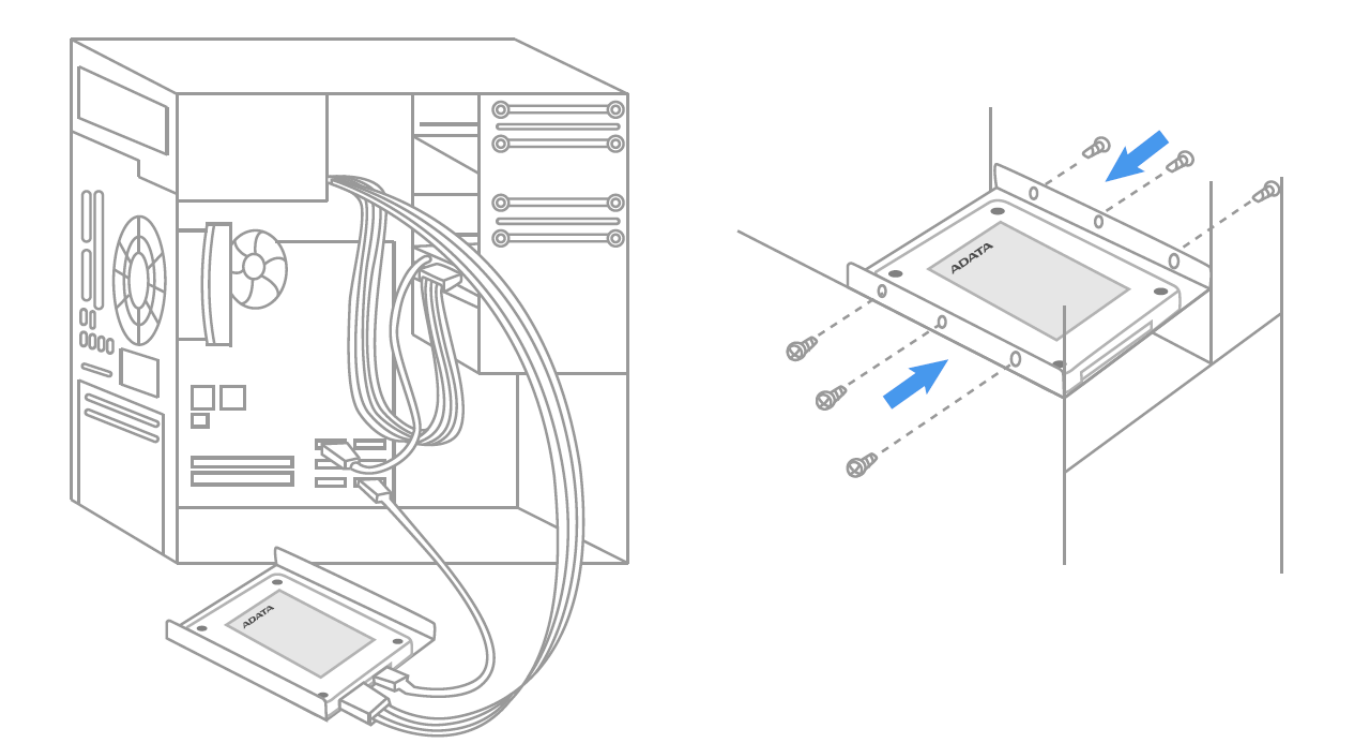

Schritt 5- Nach erfolgreichem Einbau kann das Gehäuse wieder geschlossen und der Netzstecker angeschlossen werden.

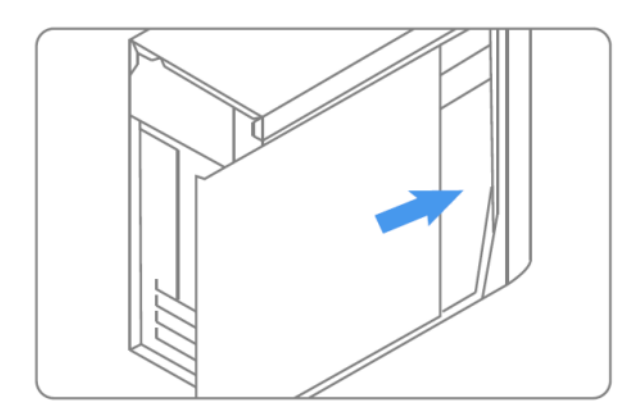

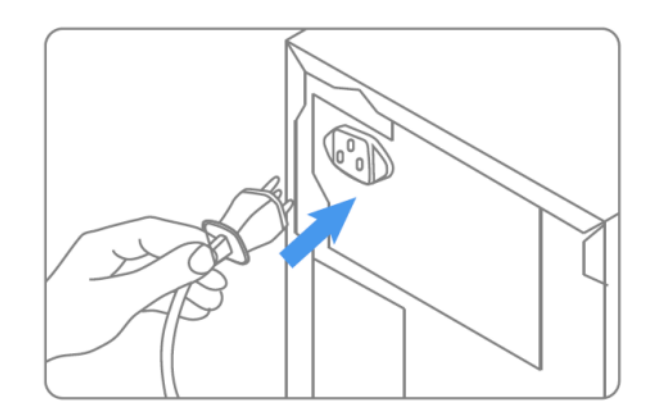

Schritt 6- Der Einbau ist nun abgeschlossen und der Computer kann wieder verwendet werden.

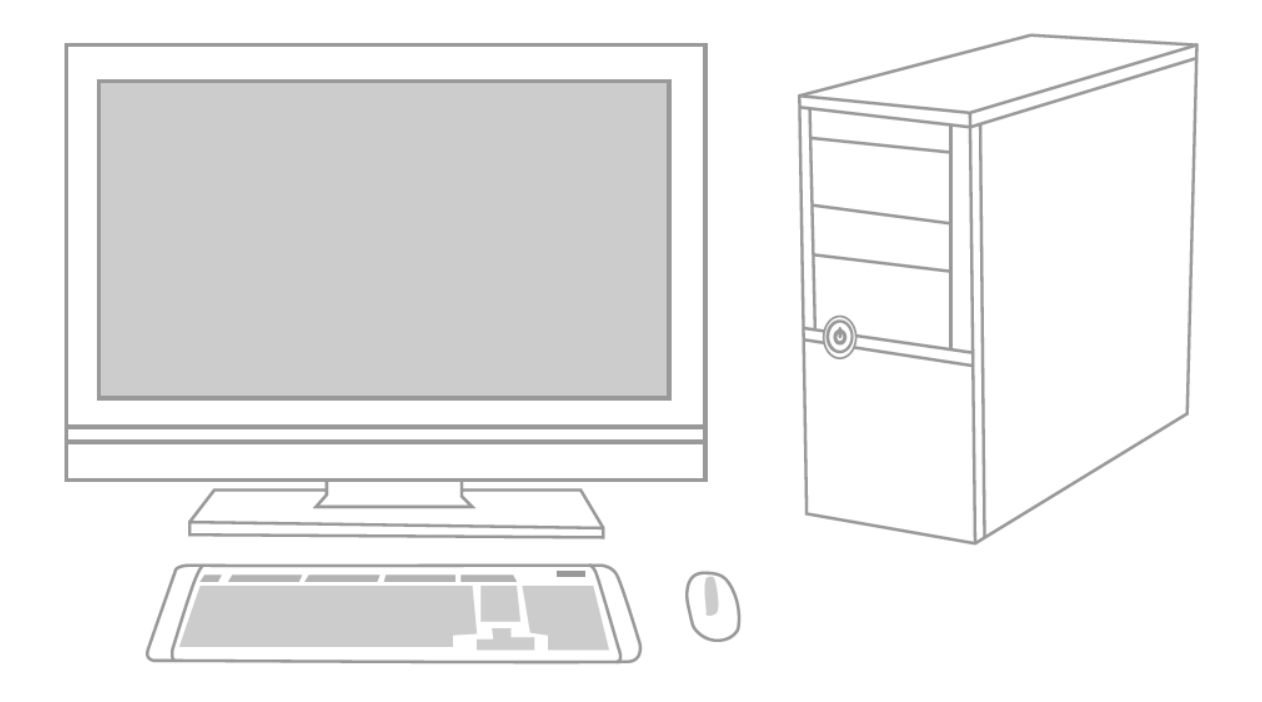

#### Schritt 7- Konfiguration der SSD im BIOS

A. Schalten Sie den Computer ein und booten ins BIOS (gemäß der Anleitungen im Handbuch).

B. Wählen sie für die SSD die AUTO Einstellungen im BIOS/CMOS Menü. Das System wird die SSD nun automatsich erkennen.

C. In den SATA Einstellungen sollten die SATA Anschlüsse aktiviert sein..

D. Um die neuen BIOS/CMOS Einstellungen zu übernehmen wählen Sie die "Save and Exit" Option.

E. Starten Sie den Computer neu.

F. Wenn Sie Ihr Betriebssystem auf der SSD installieren wollen, sollten Sie die bestehende Partition während des Installationsvorganges löschen.

G. Wenn Sie die SSD mit Hilfe eines Backup-Tools wie zum Beispiel Acronis wieder herstellen möchten, sollten Sie die SSD vor der Verwendung formatieren.

#### Exklusive Software Download :

Nach Produktregistrierung (mit dem Code auf der Rückseite der SSD) können Sie unter folgendem Link Treiber und zusätzliche Software herunterlagen:

http://de.adata-group.com/?action=ss\_main&page=ss\_software&lan=de

Bitte wenden Sie sich an <u>http://de.adata-group.com/?action=ss\_main&page=ss\_prowar&lan=de</u> um eine Übersicht unserer kompletten Garantiebedingungen zu erhalten.